## How to access the Biomedical & Life Sciences Collection Guide

a. Enter the Library site (lib.biu.ac.il/en) (1) and click on "Library Catalog" (2):

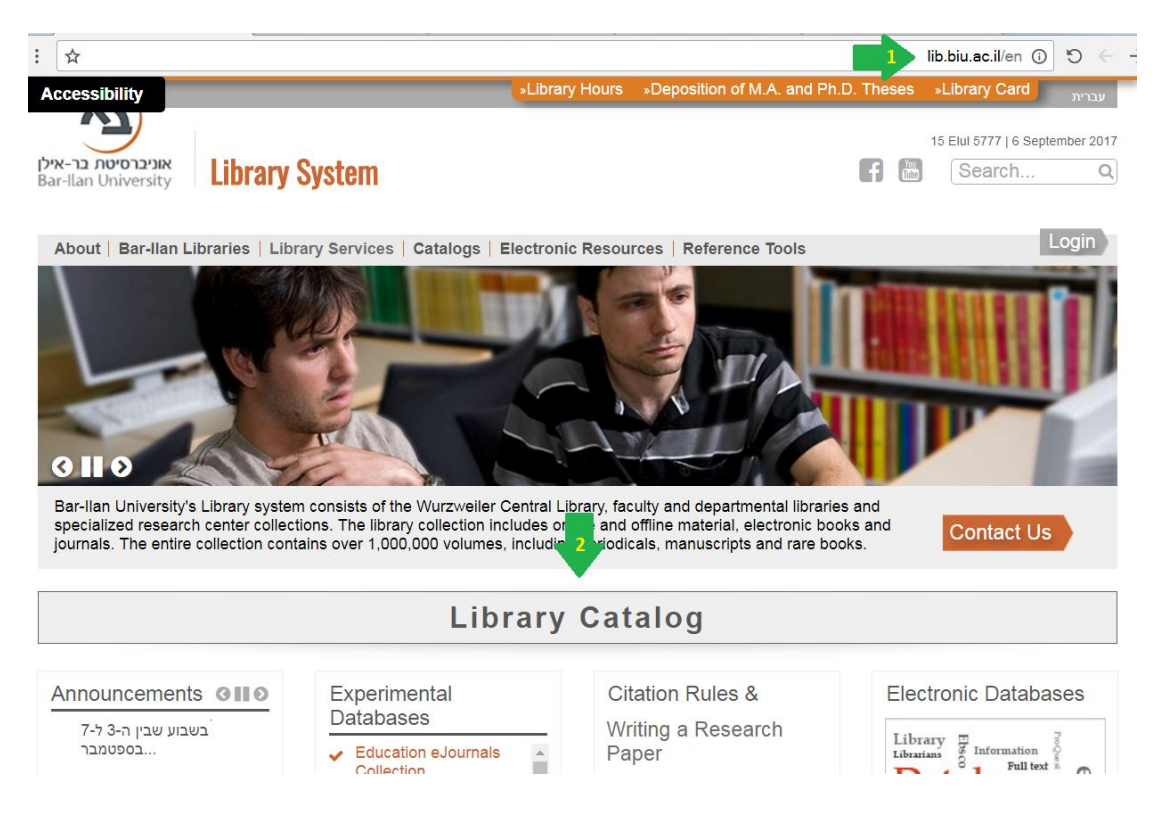

b. Make sure you are on the BARCAT Union Catalog page (1).

Login by clicking on "Library Card" (2) and typing your ID number in both the username and password fields.

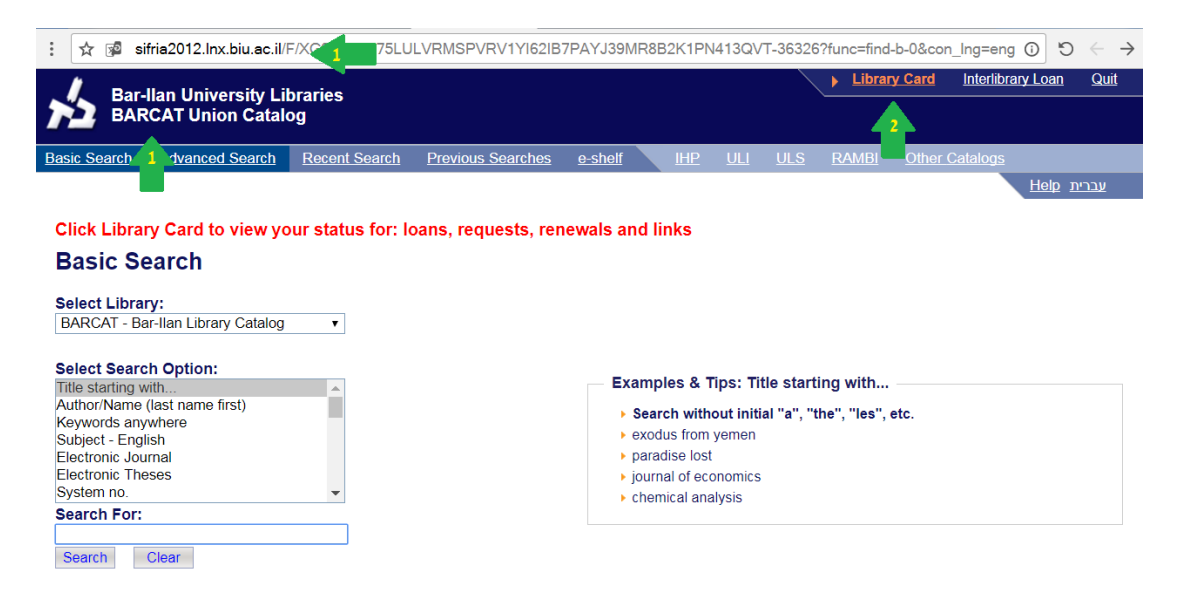

c. Re-enter the search-engine page of BARCAT (by clicking on "Basic Search" at the top-left corner).Select search by "Title starting with" (1), type "Henry Stewart Talks"(2) and click on "Search".

| : 🖈 🖻 sifria2012.lnx.biu.ac.il/F/XG9L2H4E75LULVRMSP                     | VRV1YI62IB7PAYJ39MR8B2K1PN413QVT-68551?func=find-b-0&con_Ing=eng ④ ♡ ← →                      |
|-------------------------------------------------------------------------|-----------------------------------------------------------------------------------------------|
| Bar-Ilan University Libraries                                           | Library Card Interlibrary Loan Quit                                                           |
| Basic Search Advanced Search Recent Search Pre                          | vious Searches e-Shelf <u>Other Libraries</u>                                                 |
|                                                                         | Help Hebrew                                                                                   |
| Click Library Card to view your status for: loans, red                  | quests, renewals and links                                                                    |
| Basic Search                                                            | ·····                                                                                         |
| Select Library:<br>BARCAT - Bar-Ilan Library Catalog                    |                                                                                               |
| Select Search Option:                                                   | Examples & Tips: Title starting with                                                          |
| Author/Name (last name first)<br>Keywords anywhere<br>Subject - English | <ul> <li>Search without initial "a", "the", "les", etc.</li> <li>exodus from yemen</li> </ul> |
| Electronic Journal<br>Electronic Theses<br>System no.                   | paradise lost     journal of economics     chemical analysis                                  |
| Search For:<br>Henry Stewart Talks                                      |                                                                                               |
| Search Clear                                                            |                                                                                               |

## d. Click on the desired line.

| / Bar-Ila           | n University Librari                                                                                                 | ies                      |                            |                  |                             | Library Card           | Interlibrary Loan   | <u>Quit</u>   |  |
|---------------------|----------------------------------------------------------------------------------------------------|--------------------------|----------------------------|------------------|-----------------------------|------------------------|---------------------|---------------|--|
| BARC/               | AT Union Catalog                                                                                                    |                          |                            |                  |                             |                        |                     |               |  |
| Basic Search A      | dvanced Search                                                                                                    | Recent Search            | Previous Searches          | <u>e-Shelf</u>   | Other Libraries             |                        |                     |               |  |
|                     |                                                                                                    |                          |                            |                  |                             |                        | <u>Help</u>         | <u>Hebrew</u> |  |
| Browse ar           | n Alphabetical                                                                                                    | Index                    |                            |                  |                             |                        |                     |               |  |
| 0                   |                                                                                                    |                          |                            |                  |                             |                        |                     |               |  |
| Title starting with | <u>ו</u>                                                                                                    | Search Fo     Henry Stew | r:<br>vart Talks           |                  | Search                      |                        |                     |               |  |
| The starting with   |                                                                                                    | , nonly clow             |                            |                  | Search                      |                        |                     |               |  |
|                     |                                                                                                    |                          |                            |                  |                             |                        |                     |               |  |
|                     |                                                                                                    |                          |                            |                  |                             |                        |                     |               |  |
| Browse List: Title  | es                                                                                                    |                          |                            |                  |                             | < Previou              | is Page Next P      | age >         |  |
| No. of Records      | Entry                                                                                                    |                          |                            |                  |                             |                        |                     |               |  |
| 31                  | Henry Stewart talks. Bi                                                                                              | omedical & life scie     | ences collection. Advance  | es in asthma:    |                             |                        |                     |               |  |
| 18                  | Henry Stewart talks. Biomedical & life sciences collection. Advances in Chronic Obstructive Pulmonary Disease (COPD) |                          |                            |                  |                             |                        |                     |               |  |
| 16                  | Henry Stewart talks, Biomedical & life sciences collection. Agricultural genetics                                    |                          |                            |                  |                             |                        |                     |               |  |
| 15                  | Henry Stewart talks_Biomedical & life sciences collection. Alzheimer's disease                                       |                          |                            |                  |                             |                        |                     |               |  |
| 10                  | Henry Stewart talks. Biomedical & life sciences collection. Animal models in biomedical research                     |                          |                            |                  |                             |                        |                     |               |  |
| 23                  | Henry Stewart talks. Biomedical & life sciences collection. Antibiotic resistance . from genes to global prevalence  |                          |                            |                  |                             |                        |                     |               |  |
| 15                  | Henry Stewart talks. Big                                                                                             | omedical & life scie     | ences collection. Antivira | <u>lls</u>       |                             |                        |                     |               |  |
| 24                  | Henry Stewart talks. Bi                                                                                              | omedical & life scie     | ences collection. Apopto   | sis : fundamen   | tals, pathways, clini       | cal applications and   | role in disease     |               |  |
| 29                  | Henry Stewart talks. Bio<br>outcome                                                                                  | omedical & life scie     | ences collection. Autism   | and autism spe   | ectrum disorders : h        | istory, diagnosis, nei | urobiology, treatme | nt and        |  |
| 34                  | <u>Henry Stewart talks. Bio<br/>methodologies</u>                                                                    | omedical & life scie     | ences collection. Autoim   | munity : etiolog | <u>y, pathogenesis, cli</u> | nical manifestation a  | nd diagnostic       |               |  |

e. To obtain electronic access, click on the line that features the E-text version of the lecture (1). After selecting the line, a new screen will appear (2). To login, use your Moodle or Pin-Code username and password.

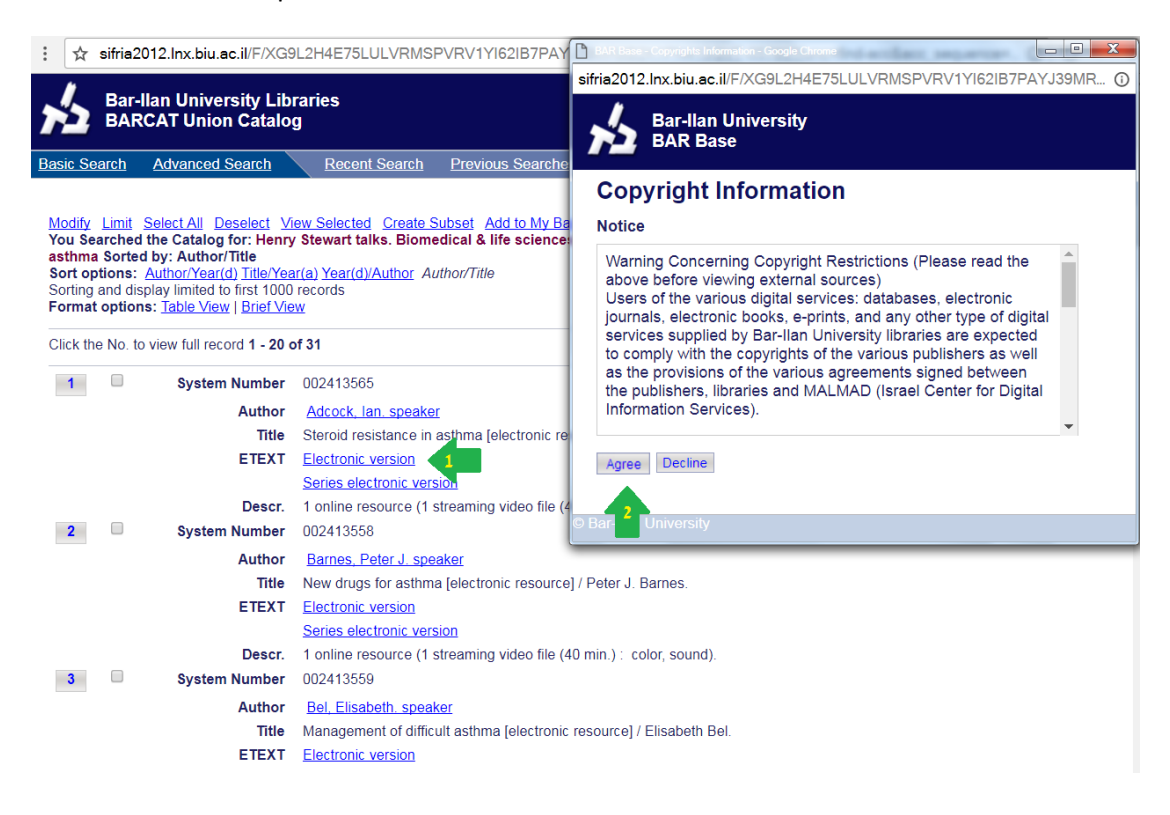